# "Boot into Windows Graphical User interface"

Automatically start windows when you startup your computer! Uncheck this box to disable and boot directly into MS-Windows DOS7.x! A nice option, if you often work in pure DOS.

Grayed Box = Use Default value!

"Registry Startup" When Windows is launched it runs startup files. These were usually placed in the Win.INI file, but most are now placed in the Windows Registry. Here you can add new entries and remove obsolete ones as well!

### "Windows Startup"

Although most of the auto start entries are now placed in the registry, some of them are still being executed from the old Win.INI. This is mostly used by older Win3.x applications. Here you can view and add or remove entries.

## "Send To"

When right-clicking an item with the mouse in Windows a menu pops up, which includes a submenu named 'Send To'. Here you can add or remove programs from the 'Send To' submenu!

## "Windows Password List"

When a new user logs on to your station, he will be prompted for a password, which will be saved in a password file. Here is an option to get rid of obsolete password files that have accumulated!

### "Start Menu Enhancements"

You can place the following Windows items directly on your start menu for easy access!

- 1. Control Panel
- 2. Printers folder
- 3. Dial-Up Networking

When placed on the Start menu you can quickly access these folders without opening them first. Simple and easy!

Please note that this is only tested on the US version of Window95.

### "Windows Logos"

Windows uses 3 default logos.

- 1. When starting up.
- 2. When shutting down.
- 3. When the computer ready to be shut off!

Click '**Change**' to insert your own image, and '**Restore**' to restore the originals! Note that the image you choose must be a BMP picture in 320x400 and 256 color format to work. The Image will then be re-sized to 640x480 to fit the screen automatically!

"Windows Logo Preview" Preview the Logos actual size (640x480).

### "Enable Multi Boot"

Check this box to enable dual/Multi-boot capabilities and you will be able to start your previous version of MS-DOS by pressing F4 or selecting it from the Windows Startup menu. To display the Windows Startup menu press F8. *Note: Disabled in OSR2* 

Grayed Box = Use Default value!

"Enable Safe Mode Startup Warning" Enables the safe mode startup warning. *Grayed Box* = *Use Default value!* 

# "Enable Startup Function Keys"

Enables the startup function keys (F5, F6, and F8). When disabled it will override the startup delay and prevent any startup keys from functioning. This setting allows system administrators to configure more secure systems.

Grayed Box = Use Default Value!

"Startup Delay" Sets the initial startup delay during which the startup function keys can be used. If the startup function keys are disabled the startup delay is also disabled! Default value = 2 (seconds).

"Automatic Display of Windows Start menu"
Enables automatic display of the Windows Startup menu. Check this box to eliminate the need to press
F8 to display the Startup menu during booting up.
Grayed Box = Use Default value!

"Safe Mode for System Startup" Enables safe mode for system startup (This setting is typically enabled by equipment manufacturers for installation.). Grayed Box = Use Default value!

"Default Item Select Delay" Sets the number of seconds to display the Windows Startup menu before running the default menu item. Default value = 30 (seconds).

"Default Menu"

Sets the default menu item in the Windows Startup menu. Default value = 3 (for a computer that does not have Networking set.) Default value = 4 (for a computer that has Networking set)

# "Show Windows Splash Screen"

Enables display of the Windows logo. Leaving this box unchecked also avoids hooking of a variety of interrupts that can create incompatibilities with certain memory managers from other vendors. *Grayed Box* = *Use Default value*!

"Enable Safe Mode with Networking" Enables 'Safe mode with network support' as a menu option. This should be unchecked if network software components are not installed. *Grayed Box* = *Use Default value*!

"Boot Windows Operation System as Default" Enables Windows as the default operating system. Disabling this feature is only useful if MS-DOS version 5 or 6.xx is installed on the computer. Note: Disabled in OSR2 Grayed Box = Use Default value!

"Registered Owner" The name this license of MS-Windows is registered to. You can enter a new name if you like!

"Registered Organization" The Company this license of MS-Windows is registered to. You can change the Company Name if you like!

## "Product Id"

This identifies the product id of your MS-Windows installation. The product id should be left intact as the serial number identifies this installation!

"Window Version" This identifies which version of MS-Windows you are running

"Auto Load DriveSpace" Enables automatic loading of DRVSPACE.BIN. Grayed Box = Use Default value!

"Auto Load DoubleSpace" Enables automatic loading of DBLSPACE .BIN. Grayed Box = Use Default value!

# "Use Top of 640K Memory for COMMAND.COM or DRVSPACE.BIN"

Enables loading of COMMAND.COM or DRVSPACE.BIN at the top of 640K memory. Uncheck this box if you are using Novell NetWare or any other software that makes assumptions about what is loaded in specific memory areas.

Grayed Box = Use Default value!

"Menu Show Delay" This sets the Windows show delay for menus. *Default value = 400 (milliseconds)* 

"Enable Loading of a Double-Buffer Driver for SCSI Controller" Enables loading of a double-buffering driver for a SCSI controller. Checking this box enables Double-buffering if requested by the SCSI controller! *Grayed Box* = *Use Default value*!

### "Add/Remove Entries"

Click on an entry name to select it. Please note that the first section is the entry name. You can edit an existing entry, add a new one, remove an entry (for a damaged uninstall call) or run an uninstall routine directly from WinTrasher

"Uninstall Program" When clicking you will activate the selected Win95 Uninstall application. You can then chose to continue and uninstall the program or cancel the process.

# "Remove Entry"

Removing an entry does not uninstall the associated program. It just removes the Uninstall program entry from the Add/Remove panel. Use it with caution! This is useful when an Uninstall program does not work and you end up with an obsolete entry!

Note: When accepting, these changes are immediate and can not be undone!

"Add Entry" Add a new Uninstall program! Note: When accepting, these changes are immediate and can not be undone!

"Edit Entry" Edit an existing Uninstall program entry. Be careful using this, you might damage an uninstall routine! Note: When accepting, these changes are immediate and can not be undone!

"Show Tip of the Day" Show the Windows 'Tip of the day' at startup. If you disabled this when installing Windows, you can enable it by checking this box!

"Show Click Here To Begin Banner" Show the animated 'Click here to begin' banner which pops up on the right hand side of the 'Start' button.

"Wrap Icon Titles" Wrap text on icon titles. Minimize the text usage of the icon text by checking this box!
### "Window Animation"

Animate windows when they pop up!

"Show Icons for BMP Files as Mini Pictures" You can show BMP file icons as mini pictures (thumbnails) by checking this option. Using this you get a small image preview when viewing a BMP file icon.

"Save Windows Settings" If you like your settings and you don't want to change them, you can disable the Windows Save-Settings here!

# "Beep on Errors"

Enable Windows 'beep' on errors!

### "Save & Exit" Save all changes and exit WinTrasher!

### "Abort & Exit"

Do not save changes and exit Wintrasher! Note: Not all functions can be undone!

"Register" Registration form for unregistered users. When WinTrasher is registered the nag screen is removed! Registration is absolutely free!

"Registry Editor" This will launch the built-in Windows Registration Editor. With this program you can view and change a lot of the settings for programs and for Windows itself. You can also make a complete backup of the Registry. This program can be launched even if it has been disabled in Windows. Use this program with caution!

### "Configuration Editor"

The Configuration editor allows you to edit some of the startup files. You will get access to the DOS/Win configuration files AUTOEXEC.BAT and CONFIG.SYS, where (for example) you can load your drivers. You can edit the Windows settings in WIN.INI and SYSTEM.INI. Note that a lot of the old WIN.INI commands are now placed in the Registry. You can also change your protocols in PROTOCOL.INI and your mail settings in MSMAIL.INI.

Use this program with caution!

### "Make Compatible"

A small tool to help old Win3.x applications run under Win95. When launching, WinTrasher will open a dialog where you can select the file you wish to edit!

"TC/PIP Configuration" Here you can setup your TC/PIP configurations.

### "Win95 Security"

An integrated security add-on, which allows you to set various security options in a controlled environment like the one in WinTrasher. The program can be obtained on the Internet from "HTTP://home3.inet.tele.dk/cyborg". Use this program with caution!

"Clear at Startup!" This will clear the checked histories at logon automatically.

"Clear Cookies at Startup!" This will clear Netscape and Internet Explorer Cookies at logon.

"Clear URL History!" This will clear Netscape and Internet Explorer URL histories at logon.

"Clear Internet Histories Now!" This will clear all Cookies and URL histories now from both Netscape and Internet Explorer.

"Default user At Startup!" This will set the entered person as a default admin. user at login. On startup Windows automatically logs on with under this user!

"Default User Name!" This is the name that will be used when Default user is activated! When activated you won't see the logon dialog box the login procedure is automatic!

"Default Password at Startup!" If a password is required for Default user, you can enter it here! Note that this password can be read with a registry editor!

"Clear Last User name" If you don't want anyone to see your Login name, check mark this box and they will only see a blank field when they log on!

### "Clear Histories Now!"

Clear checked histories now.

Note: Some histories will not be cleared until you restart Windows! You can also check the '**Clear checked Windows histories at logon**' box and WinTrasher will clean all the checked histories when Windows starts!

## "Run History" Run files history. Check this box and click 'Clear' to remove this history. Note: History will not be cleared until you restart Windows!

"Find Files History" History of found files. Check this box and click 'Clear' to remove this history. Note: History will not be cleared until you restart Windows!

"Documents History" Recently opened documents history. Check this box and click 'Clear' to remove this history!

"Find Computers History" Found computers history. Check this box and click 'Clear' to remove this history. Note: History will not be cleared until you restart Windows!

"**Desktop Location**" Desktop directory location. "Fonts Location" Fonts directory location.

"Net 'Hood Location" Network Neighborhood directory location.

"Programs Location" Taskbar Start menu/Programs directory location

"Recent Files Location" Recently opened documents (Documents folder) directory location.

"Setup Path Location" Windows source installation directory location, usually a CD-ROM.

"Send To Location" 'Send To" submenu directory location.

"Start Menu Location" Start menu directory location.

"Startup Location" Windows Auto start (Startup folder) directory location.

"Templates Location" Directory location of Template files.

"Favorites Location" Favorites files directory location
"**Personal Location**" Personal files directory location.

"Program Files" "Program Files" directory location.

"**Computer Name**" The Network Computer name of your computer when running under networks.

"**Network Group**" The Network group your Computer is a member of on the MS-Network.

"Computer Description" Brief description of your station. "Log Files" Click on the appropriate tab for the log file you want to display in the Log Window.

"Task Manager" Launch the Windows Task Manager to see what programs are open.

"Defrag" Launch Windows Defragmentation program. Use this program frequently to obtain speed and stability on your drives.

# "ScanDisk"

Check your drives for errors with the ScanDisk utility.

"Control Panel" Open Control Panel to set up your computer and devices

"Include DOS System Files" Include the DOS startup files in backup. This will include vital startup files from the root directory including Autoexec.bat/DOS, Config.sys and MSDOS.sys

"Include Registry" Include Registry in backup. The Registry holds vital information on how Windows programs should behave and where they are located.

## "Include INI/INF/CFG Files"

Include \Windows\\*.INI/CFG/INF and \Windows\System\\*.INI/CFG/INF files. Some programs still store their configuration files in the Windows and the Windows\System directories.

"Include Password Files" Include Windows Logon password files.

"Include Alternate Files" Include the list of alternate files you have selected on the right hand side of this screen.

"Backup Frequency" Check mark the frequency you want to schedule backups or check 'Backup disabled' if you don't want backup to run at all.

"Backups Saved" Enter a number from 1-9 to indicate the number of backups WinTrasher will store before it overwrites any previous backups!

## "List of Alternate Files"

The "Alternate Files" section is used to include any file(s) you want to backup that are not included by WinTrasher. Click the '**Add**' button to add a file to the list or the '**Remove**' button to remove a file from the list.

"Select Backup Set" Click on the 'down-arrow' to view the list of WinTrasher backups stored. Backups can be selected by date or by name.

## "Restore Location"

If you don't want to overwrite existing files in their locations, you can restore them to 'Alternate restore location' instead. Enter a directory where you want the files to be sent and uncheck 'Restore to original location'.

"Clear last username" Checking this box will erase your userid for new users. So when windows restarst the default username will be blank.

"Use logon logfile" Adds the name and logontime for users who logs on to your station.

"Default user" This will set the "Default Name" as the default user, when the Windows logon screen apears.

## "Default name"

When default user is enabled, this is the default name Windows will show!

"System info" Launch Microsoft system info. Note that it needs to be present on you system.

"Enable Calendar" This will enable the WinTrasher desktop calender. A calendar will the be placed directly on your desktop. If you use the reminder, it will also show you what to remember.

"Large Calendar" When using the large calender instead of the standard, the calender will be quite large. This leaves more space for the reminder dialog at the bottom.

## "Center Calendar"

Center the calendar on the desktop. It will only center 100% on the x-axis though, as the calender can expand an extra row in some months!

"Enable Wallpaper change" This is quite neat if you fx. have 12 pictures from a real calender. It will then change these from month to month!

"Tile Wallpaper" Tile the desktop wallpaper. Only when using Wallpaper change.

"Images" A list of images in BMP format to use as background image.

## "Reminder"

This works only with the Calendar enabled. When you wan't the calendar to remind you of something, just enter it here, and it will be at the Desktop together with your calendar.